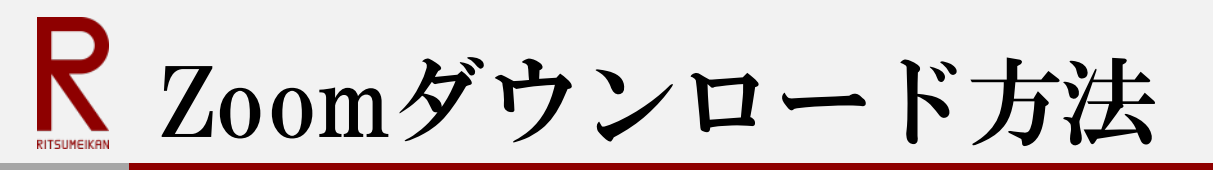

## タブレット・スマートフォンをお使いになる場合

## 次の手順に従ってZoomをダウンロードしてください。

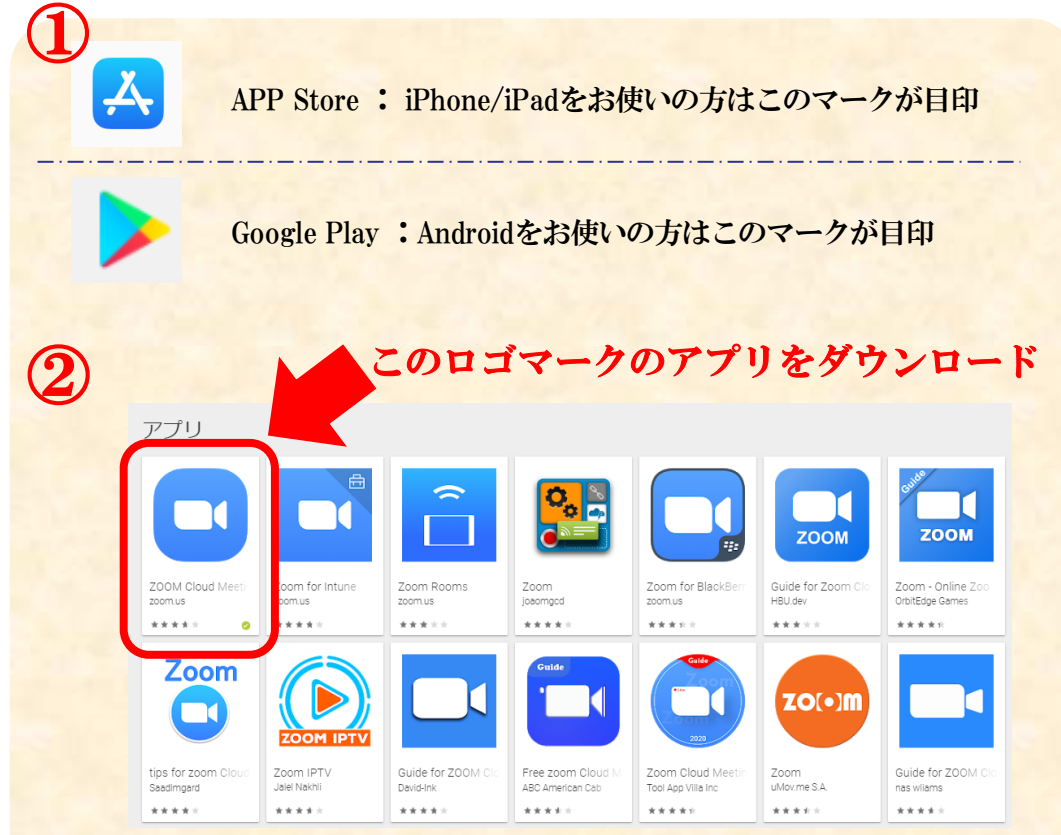

※画面は2020年8月17日時点のサイト情報です。 サイトは変更・更新される場合がありますのでご注意ください。  
 ・クブレット・スマートフォンにZoomを インストールするためには、各OSの アプリ提供プラットフォームをお使い ください。 iPhoneやiPadの場合は、APP Store、 Androidの場合は、Google Play を お使いください。

 ②それぞれのアプリ提供プラットフォームの検索欄にZoomと入力してください。
 ZOOM Cloud Meetingsをダウンロードしてください。
 ※Zoomにも複数のアプリがあります。 左の図のロゴマークをご参照ください。

③お使いのタブレット・スマートフォンに Zoomロゴマークが表示されます。

これでダウンロードは完了です。